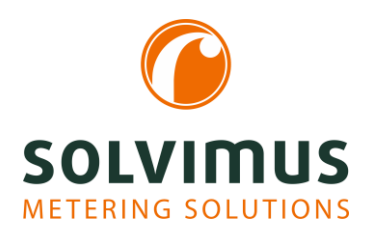

## **HOW-TO-ANLEITUNGEN**

03.03.2021 Seite 1/2

## Wie erstelle ich einen Rohdatenlog

Oft werden wir im Support kontaktiert und gefragt, warum die Zählerdaten nicht auftauchen, warum die Werte in einem bestimmten Format vorliegen oder warum diese nicht aktualisiert werden. Hier hilft uns der Rohdatenlog meist weiter.

Mit dieser Anleitung zeigen wir Ihnen Schritt für Schritt, wie schnell und einfach Sie einen Rohdatenlog erstellen.

Um den Rohdatenlog aufzuzeichnen, müssen Sie diesen zunächst aktivieren.

- 1. Gehen Sie hierfür in den Tab "Configuration" und setzen Sie dort den Haken "Raw log active".
- 2. Speichern Sie dann unten links durch Drücken des Buttons "Save".

| мис                         | 500                  |             |
|-----------------------------|----------------------|-------------|
| General Meter Configuration | Server Security User | Log Service |
|                             |                      |             |
| Configuration of meter into | erraces              |             |
| Readout cycle mode:         | Second               | -           |
| Readout cycle:              | 900                  | *           |
| Readout date (local):       | 01.01.2021           | -           |
| Readout time (local):       | • 00:00              |             |
| Description mode:           | Standard             | •           |
| Maximum device count:       | 500                  | *<br>*      |
| Maximum value count:        | 25                   | *           |
| Raw log active:             | <b>v</b>             |             |
| M-Bus mode:                 | Secondary scan       | -           |
| Primary start address:      | 0                    |             |
| Primary final address:      | 250                  | *           |
| Secondary address mask:     | FFFFFFF              |             |
| M-Bus baud rate:            | 2 400                | *           |
| M-Bus timeout (ms):         | 2 000                | *<br>*      |
| M-Bus idle timeout (ms):    | 100                  | *           |
| M-Bus full timeout (ms):    | 10 000               | *<br>*      |
| M-Bus request mode:         | Standard             | -           |
| M-Bus reset mode:           | Standard             | -           |
| M-Bus max. multipage:       | 3                    | *           |
| M-Bus transparent port:     | 5 000                | - A-        |
| Reload 📙 Save               |                      |             |

Um Rohdaten zu erzeugen, muss eine Kommunikation stattfinden. Hierfür kann der Scan oder die Auslesung (Readout) aktiviert oder bei Funkzählern einfach eine gewisse Zeit gewartet werden.

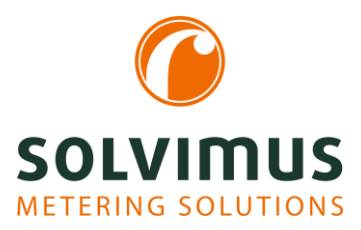

## **HOW-TO-ANLEITUNGEN**

03.03.2021 Seite 2/2

3. Führen Sie nun die Auslesung oder den Scan durch, indem Sie in den Tab "Meter" wechseln.

| onnected | i m | neters   |     |               |         |      |                   |       |      |         |                                                    |       |            |                                 |
|----------|-----|----------|-----|---------------|---------|------|-------------------|-------|------|---------|----------------------------------------------------|-------|------------|---------------------------------|
| terface  | S   | Serial   | MAN | Medium        | Version | Link | Value             | Scale | Unit | OBIS-ID | Encryption key                                     | Cycle | User label | Description                     |
| wM-Bus   | 1   | 74575483 | KAM | Cold water    | 27      | 0    |                   |       |      |         | D8 75 6C 4B 90 11 0F B0<br>E4 8D 78 22 1E 28 EC 0F | 0     |            | [Some values are not updated ]  |
| wM-Bus   | 1   | 58132605 | KAM | Cold water    | 27      | 158  |                   |       |      |         |                                                    | 0     |            | [Some values are not updated ]  |
| wM-Bus   | 1   | 00007208 | WEP | Room sensor   | 2       | 195  |                   |       |      |         |                                                    | 0     |            | [ Some values are not updated ] |
| wM-Bus   | 1   | 80027618 | KAM | Heat (outlet) | 53      | 161  |                   |       |      |         |                                                    | 0     |            | [Some values are not updated ]  |
| wM-Bus   | 1   | 80560788 | KAM | Heat (outlet) | 53      | 0    | [26.02.21, 12:08] |       |      |         | E6 63 0C 6B FB 99 9D 7D<br>E7 45 4B 84 5F 02 B7 C9 | 0     |            | [Some values are not updated ]  |
| wM-Bus   | 1   | 30046131 | SEN | Water         | 104     | 105  | [03.03.21, 08:16] |       |      |         |                                                    | 0     |            | [ Some values are not updated ] |
| wM-Bus   | 1   | 30046130 | SEN | Water         | 104     | 158  | [03.03.21, 08:38] |       |      |         |                                                    | 0     |            | [Some values are not updated]   |

Nun sind Daten vorhanden. Diese müssen noch angezeigt und exportiert werden.

4. Hierzu wechseln Sie in den Tab "Log" und wählen oben als Log source "M-Bus" oder "wM-Bus" aus. Klicken Sie anschließend unten links auf den Button "Reload". Es erscheint dann der Rohdatenlog.

|                                           | MUC5         | 00              |                                                                  | Logout Change password<br>Logged in its 'wetz' |
|-------------------------------------------|--------------|-----------------|------------------------------------------------------------------|------------------------------------------------|
| General Meter C                           | onfiguration | Server Security | Jser Log Service                                                 |                                                |
|                                           |              |                 |                                                                  |                                                |
|                                           |              |                 |                                                                  |                                                |
| System and data                           | log          |                 |                                                                  |                                                |
| Log source:                               |              | System log      | *                                                                |                                                |
|                                           |              | System log      |                                                                  |                                                |
| Filter active:                            |              | Application     |                                                                  |                                                |
| Start date (local):                       |              | M-Bus           |                                                                  |                                                |
| End date (local):                         |              | wM-Bus          |                                                                  |                                                |
| and and the start                         |              | wM-Bus2         |                                                                  |                                                |
| Filter:                                   |              | DLDE            |                                                                  |                                                |
| Date and time                             | Source       | Туре            | Message                                                          |                                                |
| 26.02.2021, 14.35.24                      | sshd[1215]   | authpriv.into   | pam_unix(sshd session): session closed for user admin            |                                                |
| 26.02.2021, 12:07:26                      | solapp       | user.err        | MBUSDEC Falled to decrypt frame, serial 80560788                 |                                                |
| 26.02.2021, 12.02.11                      | solapp       | user err        | WMBus: Communication error with radiocraft module, port 65535    |                                                |
| 26.02.2021, 12.02.11                      | solapp       | user.err        | WMBus: Communication error with radiocraft module, port 65535    |                                                |
| 26.02.2021, 12:02:11                      | solapp       | user err        | WMBus: Communication error with radiocraft module, port 65535    |                                                |
| 26.02.2021, 12:02:11                      | solapp       | user err        | WMBus: Communication error with radiocraft module, port 65535    |                                                |
| 26.02.2021, 12.02:11                      | solapp       | user err        | WMBus: Communication error with radiocraft module, port 65535    |                                                |
| 26.02.2021, 12.02:10                      | root         | user.info       | system configuration. Successfully executed command config-users |                                                |
| 26.02.2021, 12:02:10                      | passwd[1324  | ] authpriv.info | password for 'ttp' changed by 'root'                             |                                                |
| 26.02.2021, 12:02:09                      | root         | user info       | system configuration: Successfully executed command start-solapp |                                                |
| 26.02.2021, 12.01.51                      | root         | user info       | system configuration: Successfully executed command stop-solapp  |                                                |
| 26.02.2021, 12.01:51                      | solapp       | user.info       | App: Application software shutdown completed                     |                                                |
| 26.02.2021, 12.01.51                      | kernel       | user.crit       | [2052859.100061] watchdog: watchdog0: watchdog did not stop!     |                                                |
| 26.02.2021, 12.01.07                      | solapp       | user.err        | Meter: Failed to initialize WMBUS Interface                      |                                                |
| 26 02 2021, 12 01:07                      | root         | user info       | system configuration: Successfully executed command config-users |                                                |
| 26.02.2021, 12.01.07                      | passwd[1277  | ] authpriv.info | password for 'ftp' changed by 'root'                             |                                                |
| 26.02.2021, 12:01:06                      | root         | user info       | system configuration: Successfully executed command start-solapp |                                                |
| 26.02.2021, 12:00:59                      | root         | user.info       | system configuration: Successfully executed command stop-solapp  |                                                |
| 26 02 2021, 12 00 59                      | solapp       | user info       | App: Application software shutdown completed                     |                                                |
| 03 02 02 02 02 02 02 02 02 02 02 02 02 02 | kernal       | tiese reat      | 12062806.8988281 watchdon: watchdoeft: watchdoo did not atoel    |                                                |
| Reload Export                             | L            |                 |                                                                  | 🚺 Help 🤷 Print                                 |

5. Anschließend drücken Sie auf den Button "Export". Es wird eine CSV zum Download erstellt.

| ¥1.12.2010, V0.33.00 | www-Duta | 104 | a6 a6 521 15 0c a0 13 0a 26 0a 26 0a 40 16 19 c7 25 43 17 61 57 0a 20 0a 165 51 to 24 94 40 59 16 66 30 4a 30 tob 60 ac 57 e6 70 92 66 5c 01 a1                                                                                                    |
|----------------------|----------|-----|----------------------------------------------------------------------------------------------------|
| 01.12.2018, 05:33:07 | wM-Bus   | RX  | 24 44 2d 2c 05 26 13 58 1b 16 8d 28 6d 40 c0 18 20 45 47 19 4f 35 8c 55 35 83 8b 45 46 24 hg f 24 15 39 94 9d                                                                                                    |
| 01.12.2018, 06.24.68 | wM-Bus   | RX  | 24 44 2d 2c 05 26 13 58 1b 16 8d 28 4e b3 bf 18 20 e3 5e 6d c4 49 77 cb b2 ca 44 49 65 64 5f af e5 e1 78 6b a9                                                                                                    |
| 01.12.2018, 06.24.55 | wM-Bus   | RX  | 科 4 23 次 17 花 (20) 35 4 1 元 25 35 9 前 9 (2) 之方 26 5 6 0 3 5 7 2 5 1 m 赤 6 1 m 市 1 m 市 6 9 7 1 3 29 3 3 5 1 7 4 2 4 3 2 m 赤 6 1 2 m 元 4 2 3 7 m 元 6 1 2 m 市 5 2 7 m 元 6 7 1 0 6 1 m 元 7 3 6 9 1 m 3 3 4 2 1 5 2 3 1 m 元 1 5 4 3 3 9 2 m 5 1 m 元 7 1 2 4 1 m 元 7 3 1 m 元 7 3 6 9 1 m 元 7 3 6 9 1 m 元 7 3 8 9 1 m 元 7 3 8 9 1 m 元 7 3 8 9 1 m 元 7 3 8 1 m 元 7 3 8 1 m 元 7 3 8 1 m 元 7 3 8 1 m 元 7 3 8 1 m 元 7 3 8 1 m 元 7 3 8 1 m 元 7 3 8 1 m 元 7 3 8 1 m 元 7 3 8 1 m 元 7 3 8 1 m 元 7 3 8 1 m 元 7 3 8 1 m 元 7 3 8 1 m 元 7 3 8 1 m 元 7 3 8 1 m 元 7 3 8 1 m 元 7 3 8 1 m 元 7 3 1 m $\Omega$ |
| A1 12 2018 05 24 12  | old, Ros | RY  | 28.4.8.74 2/ n C2 (8, 13, 6, 14, 16, 24, 75, 6, 14, 5) M 18, 20 (7) a) a) a) a) a) a) a) a) a) a) a) a) a)                                                                                                    |
| Reload Export        |          |     | Help 🚵 Print                                                                                                    |

Mit der CSV-Datei kann unser Support gut unterstützen.

6. Bitte schicken Sie diese deshalb an <u>support@solvimus.de</u> und nennen uns noch die Zählernummer des relevanten Zählers.